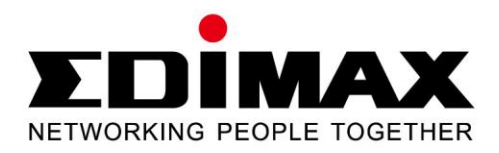

# EU-4208

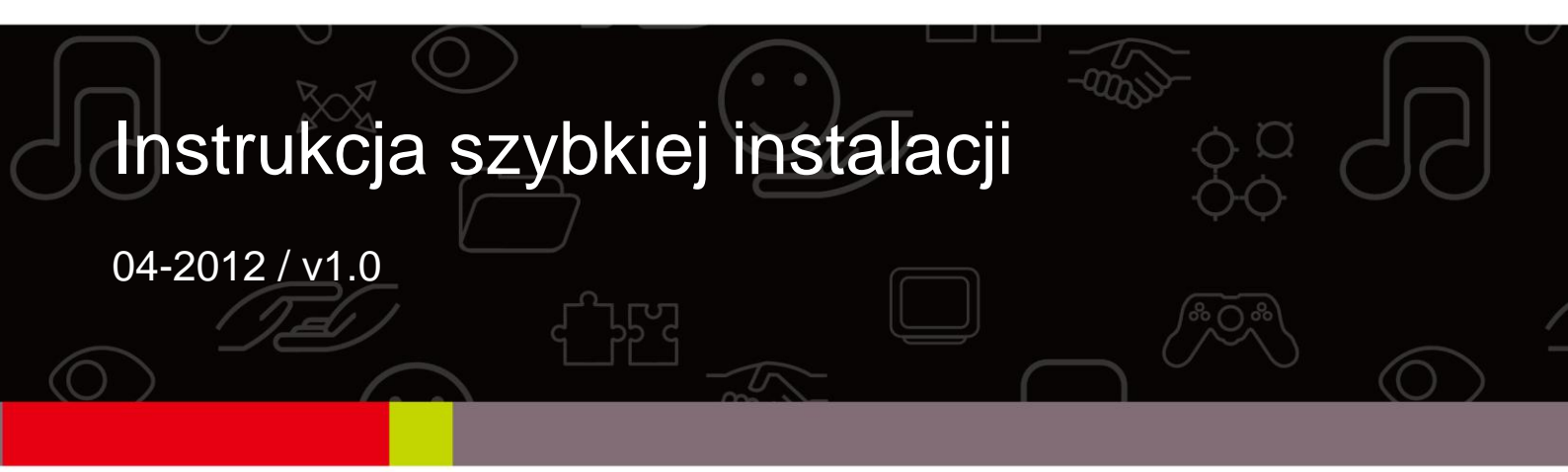

## **INFORMACJE O PRODUKCIE**

#### Zawartość opakowania

Przed rozpoczęciem korzystania z tego produktu, sprawdź czy niczego nie brakuje w opakowaniu, a jeśli czegoś brakuje, skontaktuj się ze sprzedawcą w celu uzyskania wymaganych elementów zestawu.

- Adapter USB 2.0 Fast Ethernet x 1
- Skrócona instrukcja instalacji x 1
- Płyta CD z asystentem instalacji, podręcznikiem użytkownika i skróconą instrukcją instalacji w wielu wersjach językowych x 1

#### **Główne cechy**

- Zgodny ze standardami IEEE 802.3/802.3u
- Zgodny ze standardami USB 2.0/1.1
- Obsługuję funkcję automatycznej negocjacji 10/100 Mb/s
- Niskie zużycie energii w trybie bezczynności i podczas niskiego natężenia ruchu
- Brak konieczności używania zewnętrznego zasilacza
- Obsługuje Windows 2000/XP/Vista/7 i Mac OS X 10.x

## INSTALACJA STEROWNIKA

#### W systemach Windows 2000, XP, Vista, 7

 Po włączeniu komputera podłącz adapter Fast Ethernet do wolnego gniazda USB w komputerze. Na monitorze wyświetli się następujący ekran. Kliknij "Cancel" (Anuluj) i zainstaluj sterownik przy pomocy asystenta.

| Welcome to the Found New<br>Hardware Wizard<br>Windows will search for current and updated software by<br>looking on your computer, on the hardware installation CD, or on<br>the Windows Update Web site (with your permission). |
|----------------------------------------------------------------------------------------------------|
| Read our privacy policy<br>Can Windows connect to Windows Update to search for<br>software?                                                                                                    |
| <ul> <li>Yes, this time only</li> <li>Yes, now and every time I connect a device</li> <li>No, not this time</li> </ul>                                                                                                    |
| Click Next to continue.                                                                                                    |

 Włóż instalacyjną płytę CD do napędu CD-ROM. Asystent pomoże zainstalować sterownik dla systemu Windows 2000/XP/Vista/7. Sterowniki dla innych systemów operacyjnych znajdują się na płycie CD.

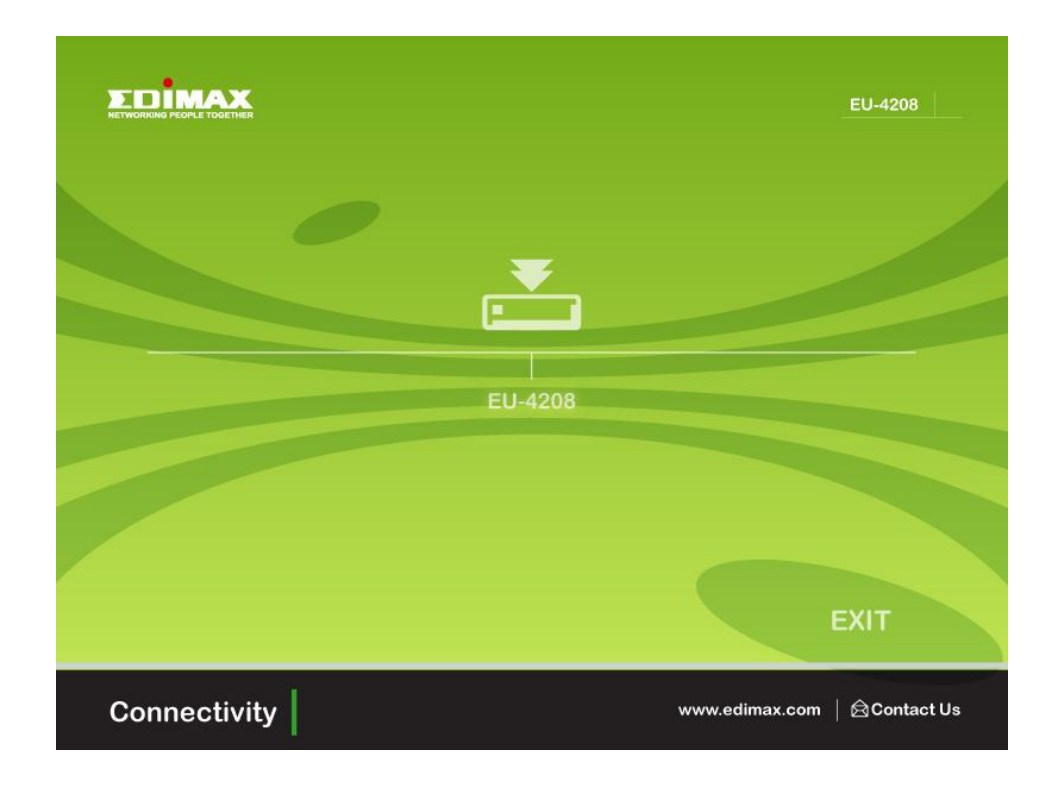

#### Dla systemy Mac OS 10.x

- 1. Włóż instalacyjną płytę CD do napędu CD-ROM. Kliknij dwukrotnie ikonę płyty CD i przejdź do folderu "...\Drivers\Mac\".
- 2. Wyszukaj i dwukrotnie kliknij plik "AX88772\_3.5.0", aby uruchomić program instalacyjny.
- 3. Kiedy wyświetli się ekran asystenta, kliknij "Continue" (Dalej), aby przejść dalej.
- 4. Wybierz docelowe miejsce instalacji sterownika i kliknij "Continue" (Dalej).
- 5. Kliknij "Install" (Zainstaluj), aby zainstalować sterownik.
- 6. Kliknij "Continue Installation" (Kontynuuj instalację), aby przejść dalej.
- 7. Po zakończeniu instalacji, wyłącz pozostałe programy i kliknij "Restart" (Uruchom ponownie), aby uaktywnić nowe ustawienia.

## WERYFIKACJA STEROWNIKÓW

#### W systemach Windows XP, Vista, 7

- 1. Skorzystaj z poniższych lokalizacji, aby otworzyć "Menedżera urządzeń" w Windows, aby zweryfikować sterownik dla adaptera Fast Ethernet.
  - Windows 7: "Panel sterowania\System i zabezpieczenia\System\Menedżer urządzeń"
  - Windows Vista: "Panel sterowania\System i konserwacja\Menedżer urządzeń"
  - Windows XP: "Panel sterowania\System\Sprzęt\Menedżer urządzeń"
- 2. Sprawdź czy "ASIX...Ethernet Adapter" znajduje się na liście w grupie "Karty sieciowe".

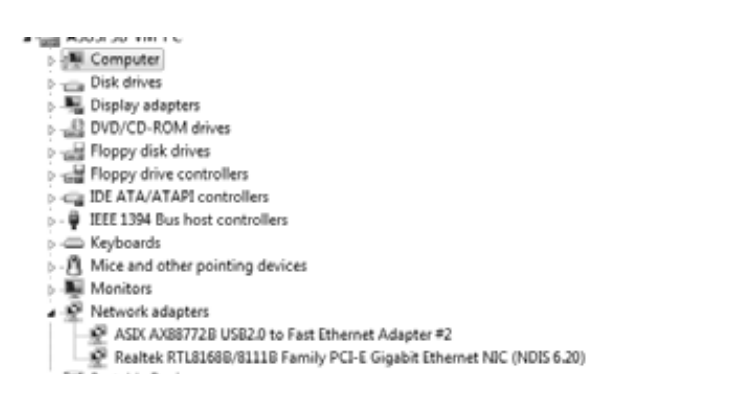

## Dla systemy Mac OS 10.x

- 1. Skorzystaj z poniższej lokalizacji, aby zweryfikować sterownika adaptera Fast Ethernet.
  - "System Profiler\Hardware\USB" lub "System Preference\Network"
- 2. Sprawdź, czy "AX88772" jest wymienione.

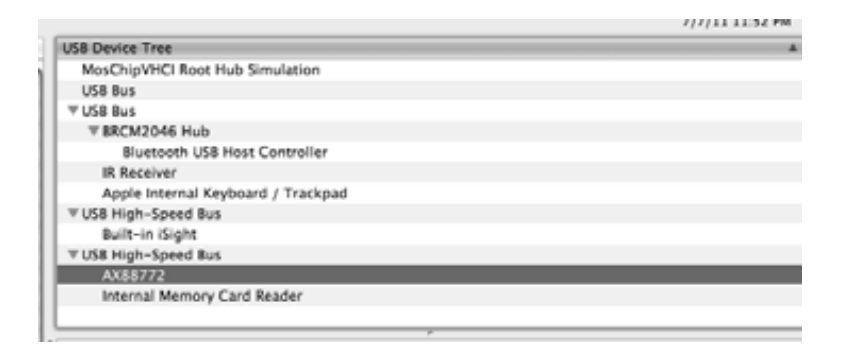

Uwaga: Aby uzyskać więcej informacji, skorzystaj z podręcznika użytkownika zamieszczonego na płycie CD.

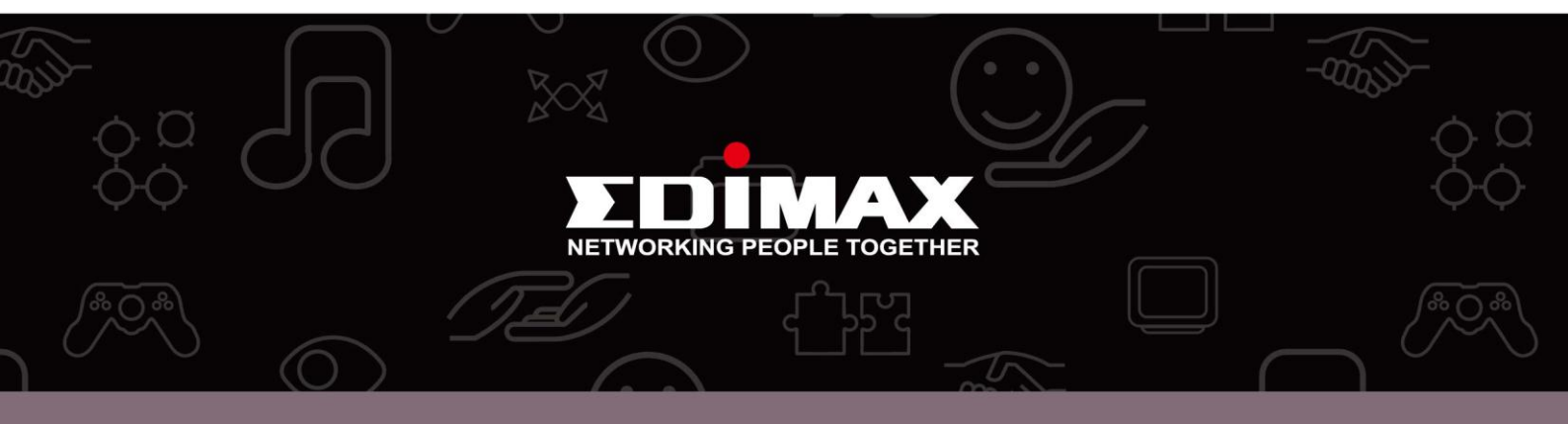

**Edimax Technology Co., Ltd** 6F., No.3, Wu-Chuan 3rd Road, Wu-Gu, New Taipei City, Taiwan **Edimax Technology Europe B.V.** Nijverheidsweg 25 5683 CJ Best The Netherlands **Edimax Computer Company** 3350 Scott Blvd., Bldg.15 Santa Clara, CA 95054, USA